## **Carestream**<sup>®</sup> CS Scanner

Offices with a Carestream CS Scanner can send digital impressions directly to NDX through CS Connect or through Direct E-mail.

## To send a file:

- 1 Complete the intraoral scan and open the patient's case in the DIS software. This software can operate in standalone mode or through Practiceworks.
- 2 Through the file button, in the upper right corner of the patient history window, select *History Open* by clicking the *Book Icon*.
- 3 After highlighting the 3DIO folder, click the *Send To* button located toward the lower right corner of the window. The STL files will now be saved to the desktop.

## To submit to NDX Using CS CONNECT:

- 1) After highlighting the appropriate 3DIO file from step 3, click the CS *Connect* button. The web portal will open to the login screen.
- Log into CS Connect.
- 3) From the drop-down menu, select **your preferred NDX lab.**
- 4 Attach files by clicking *Browse* and selecting the .dcm file from the patient's folder; then click *Open*.
- 5) Add any pertinent information regarding the case to the comment box.
- Accept the terms and conditions by checking the box and clicking Submit.

For questions, please contact Kelly Bevington, RDA, EFDA at kelly.bevington@nationaldentex.com or call her at 724.244.9499.

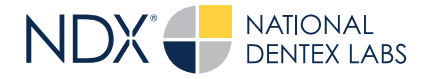

National Dentex | 1701 Military Trail, Suite 155A | Jupiter, FL 33458 | National Dentex.com DSO0062.RevA © 2022 National Dentex, LLC. All Rights Reserved.